# TAILLE DE L'IMAGE

#### La taille d'une image se définit par le nombre de pixels qui la composent en largeur et hauteur.

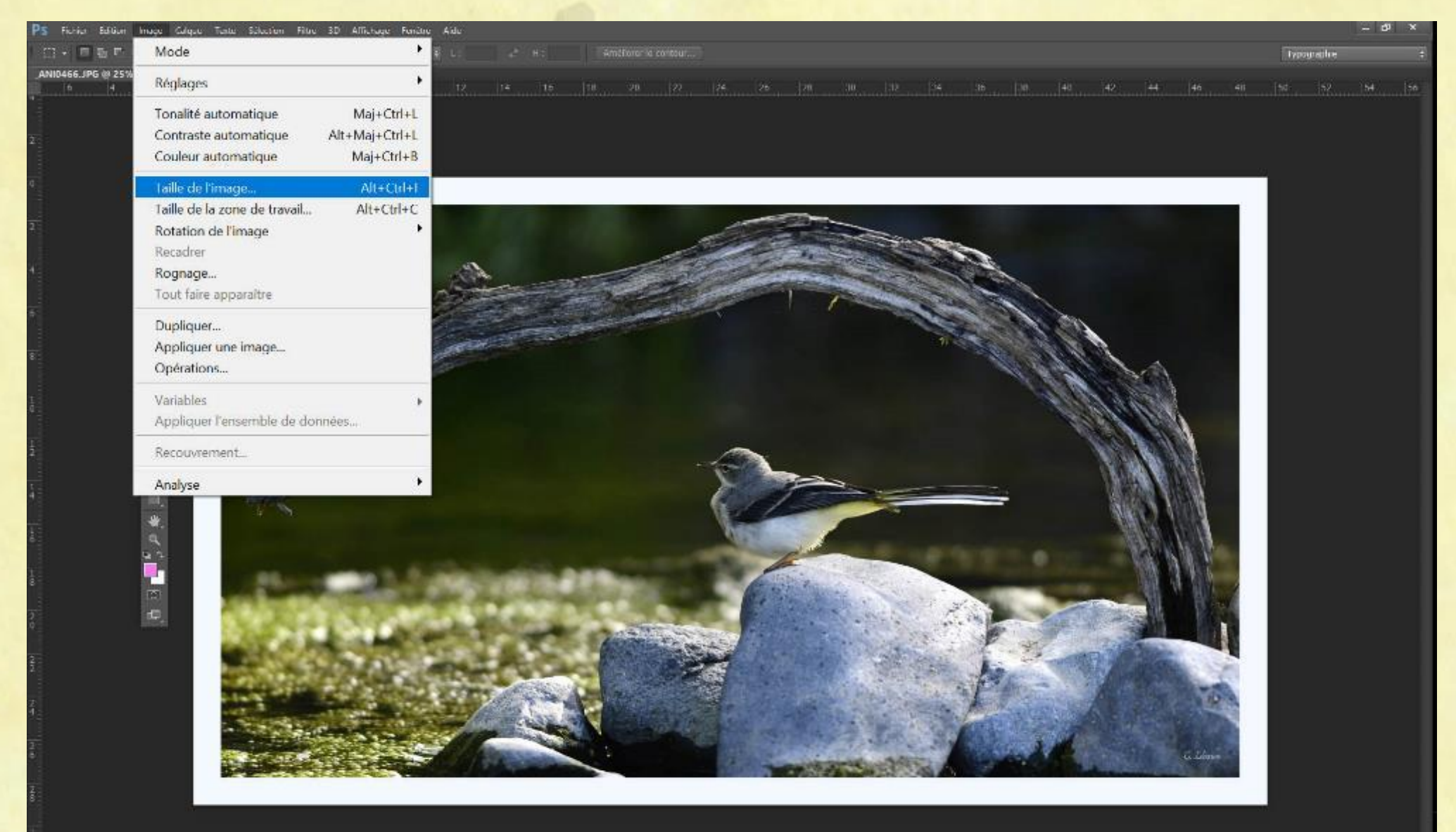

# La taille d'une image :

| inter control inde control the 50 Ameridge relicate Add                                 | ъ × |
|-----------------------------------------------------------------------------------------|-----|
| 🔸 🗖 🖫 Contour progr. : 0 px 🔹 Lissage Style : Normal 💠 L : 🖈 H : 🛛 Améliorer le contour |     |
| 466.JPG @ 25% (RVB/8*) ×                                                                |     |
|                                                                                         |     |

| Taille de l'image                            |                                    | X       |
|----------------------------------------------|------------------------------------|---------|
| Dimensions des pixels : 57,5 Mo              | DK Dimensions des pixels : 57,5 Mo | ОК      |
| Largeur : 5862 pixels Ani                    | nuler Largeur : 5862 pixels        | Annuler |
| Hauteur : 3426 pixels Au                     | to Hauteur : 3426 pixels           | Auto    |
| Taille du document :                         | Taille du document :               |         |
| Largeur : 49,63                              | Largeur : 206,8 Centimètres 🗸 –    |         |
| Hauteur : 29,01 Centimètres $\checkmark$ – 3 | Hauteur : 120,86 Centimètres 🗸 – 3 |         |
| Résolution : 300 Pixels/pouce ~              | Résolution : 72 Pixels/pouce ~     |         |
| Mettre les styles à l'échelle                | Mettre les styles à l'échelle      |         |
| Conserver les proportions                    | Conserver les proportions          |         |
| Rééchantillonnage :                          | Rééchantillonnage :                |         |
| Bicubique automatique                        | Bicubique automatique              |         |

La taille de l'image est : 5862 pixels x 3426 pixels.

La taille du document une fois imprimé sera de 49,63cm x 29,01cm à 300 dpi, ou de 206,8cm x 120,86cm à 72 dpi.

La résolution ne définit ABSOLUMENT QUE la taille d'impression : quelle va être la taille d'un pixel SUR le document imprimé : 300 DPI c'est 300 points sur 2,54cm, 72 DPI c'est 72 points sur 2,54cm SUR LE PAPIER. L'image en affichage fait toujours sans aucun changement 5862 x 3426 pixels, c'est sa dimension réelle.

En principe, on imprime à 300 DPI, mais on peut descendre à 200 DPI sans de trop grosses pertes.

A l'affichage, on peut modifier la taille d'affichage avec un pourcentage : à 100% l'écran affiche 1 pixel image pour 1 pixel écran.

A 25% ca veut dire que l'affichage utilise 4 fois moins de pixels pour l'affichage que la taille de la photos en pixels.

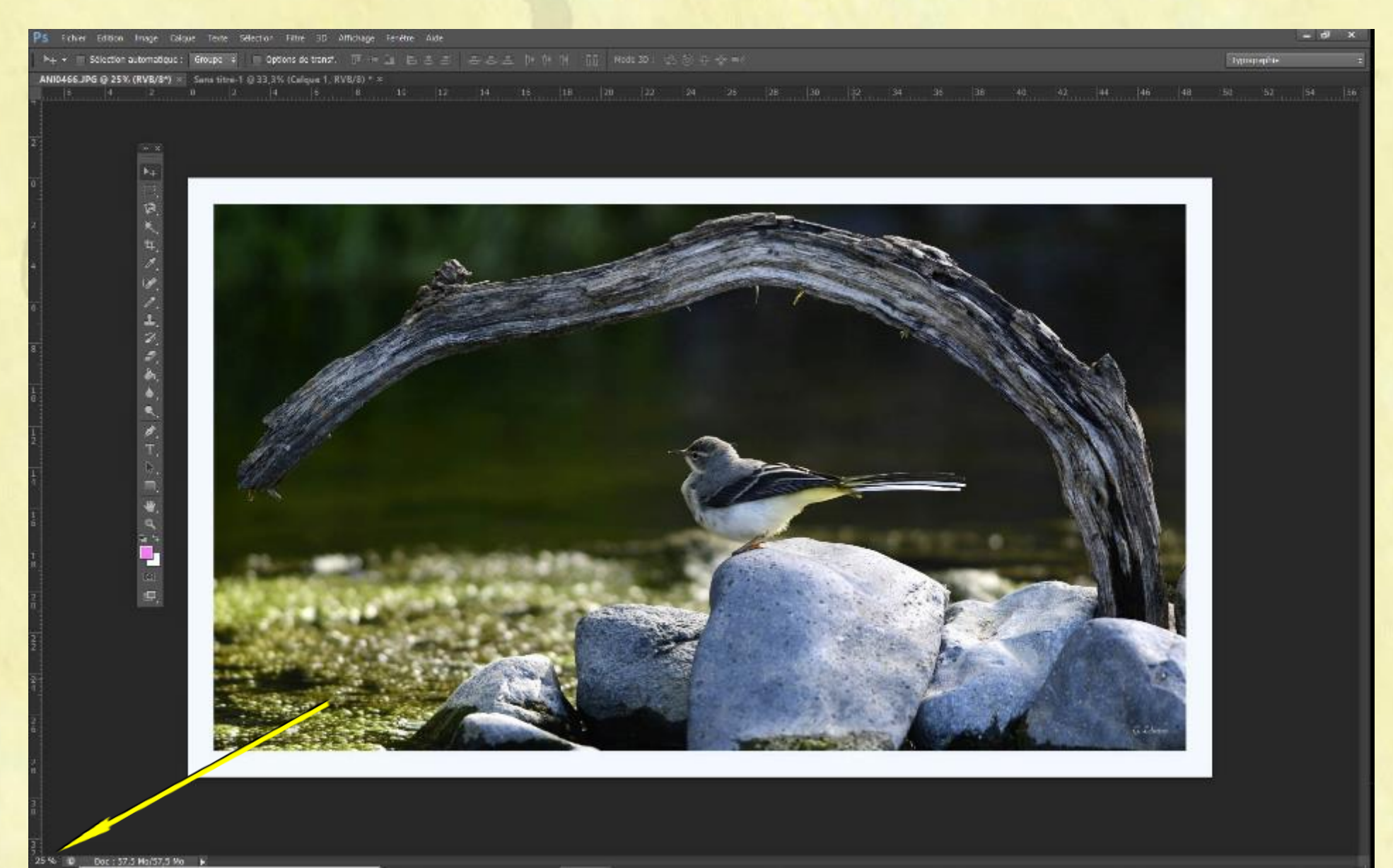

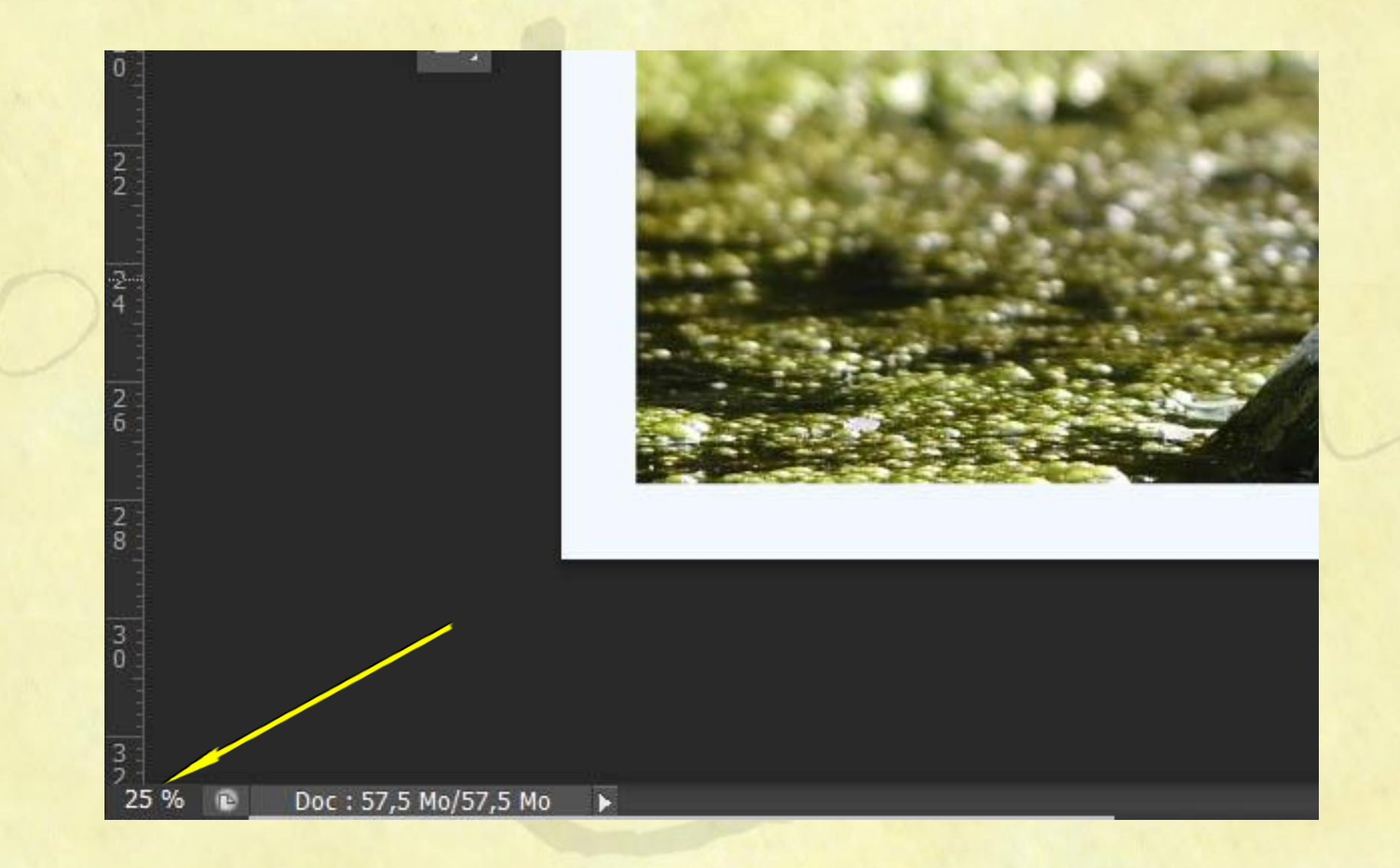

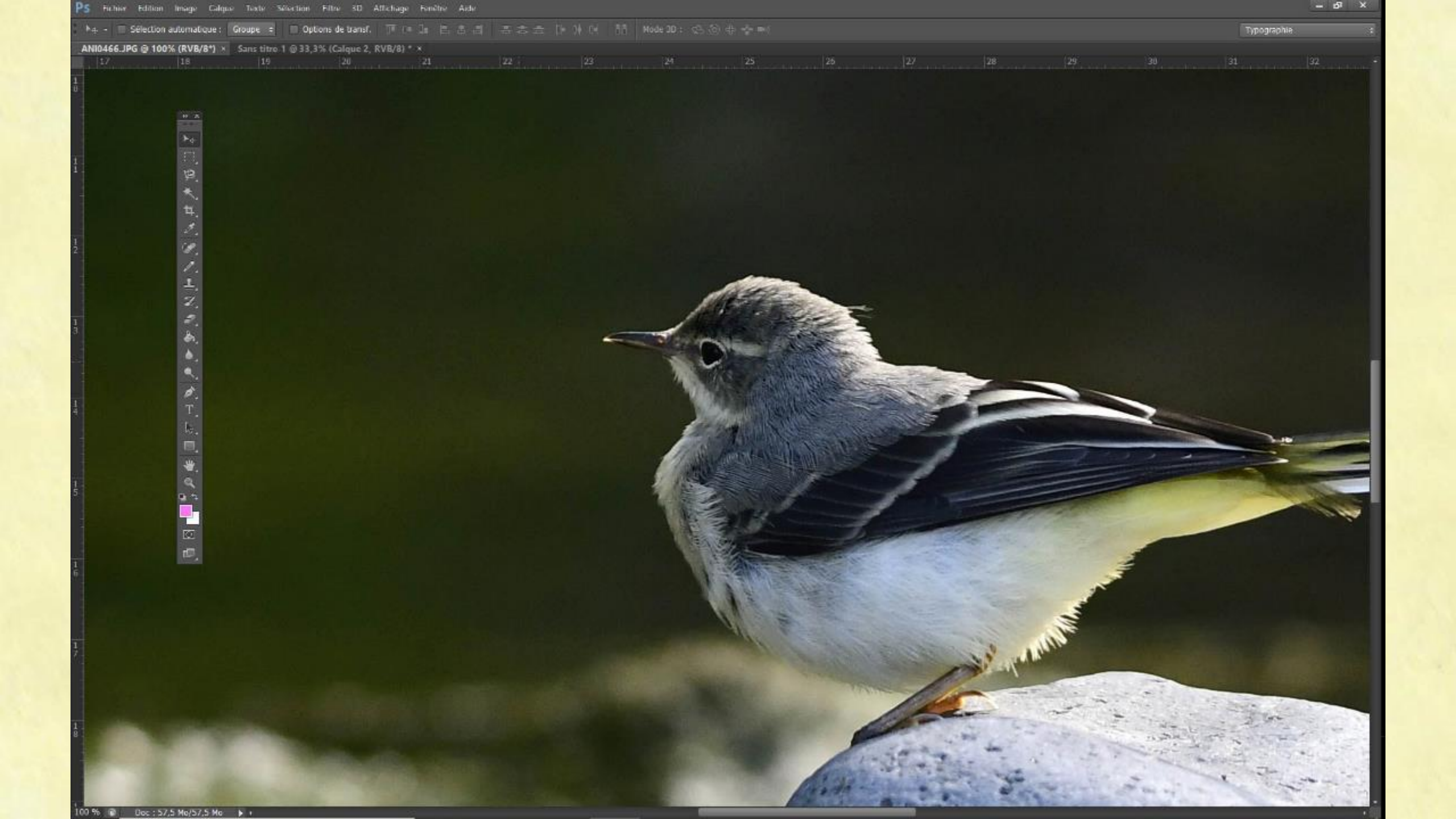

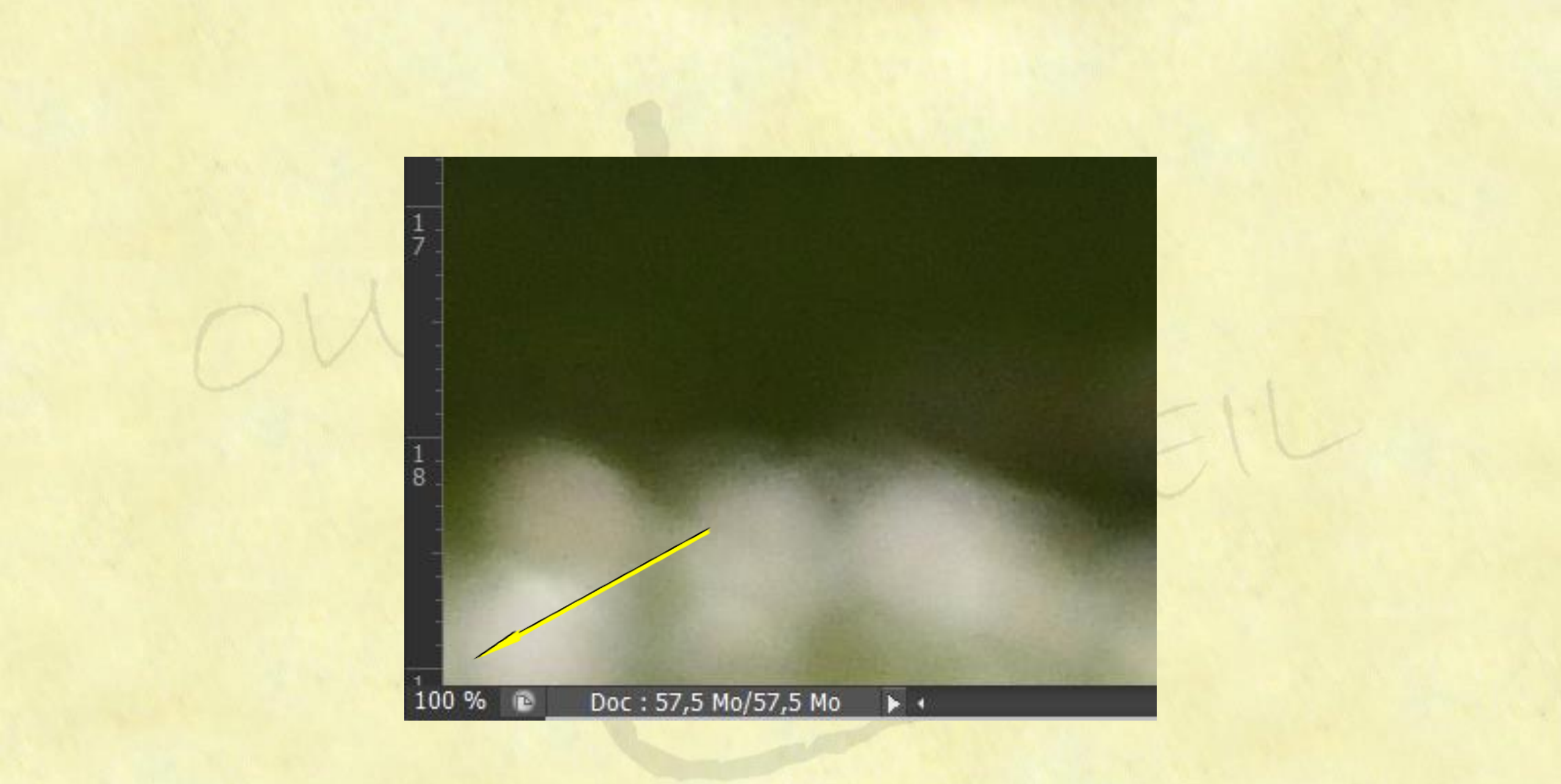

#### Dans Affinity c'est dans le menu « document » rubrique « Redimensionner le document »

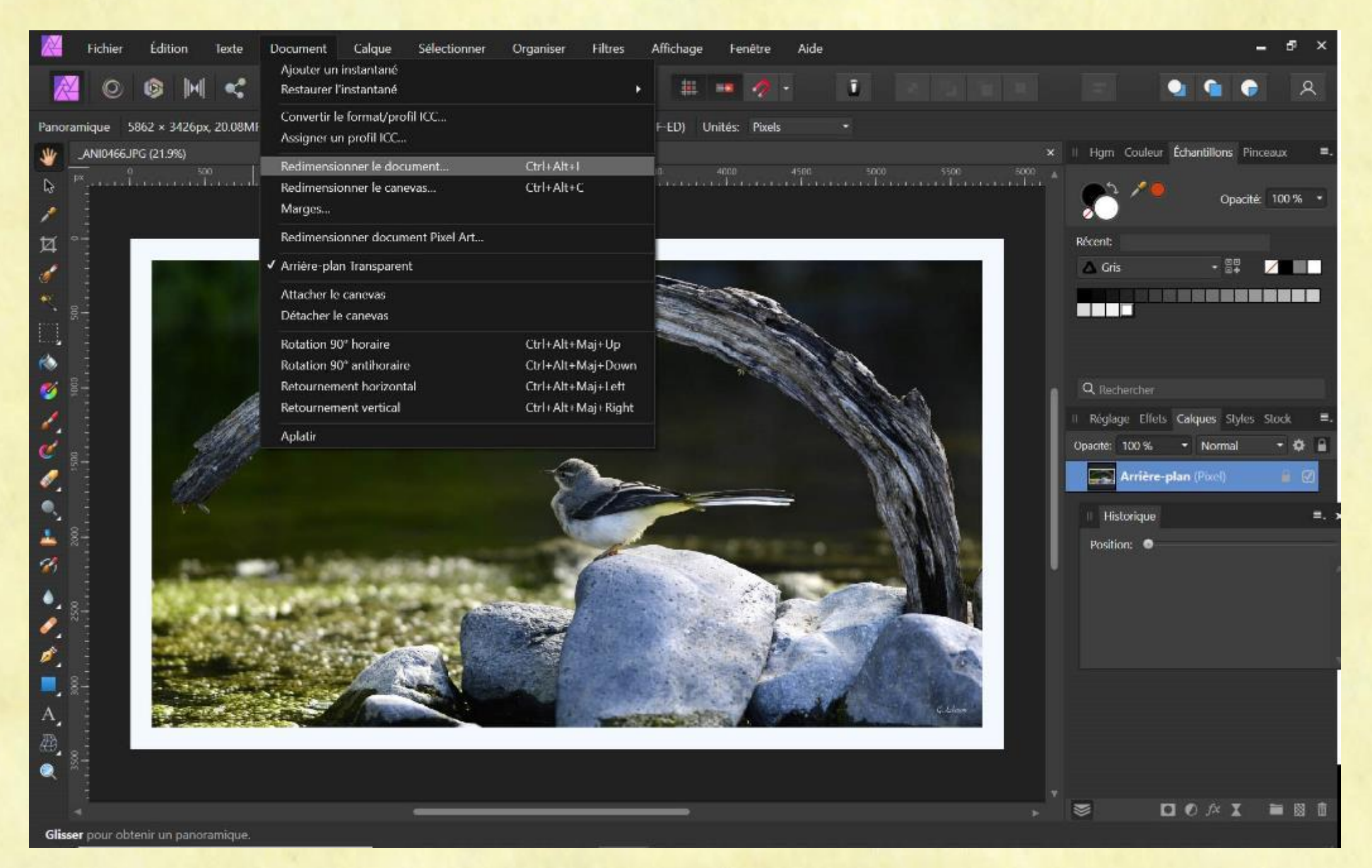

| Redimensionner le document               |                        |  |  |
|------------------------------------------|------------------------|--|--|
|                                          |                        |  |  |
| Taille:                                  | 5862 px 3426 px        |  |  |
| Unités: I                                | Pixels -               |  |  |
| Résolution:                              | 300 -                  |  |  |
| Rééchantillonner:                        | Bilinéaire -           |  |  |
| v                                        | A Rééchantillonner     |  |  |
| Description: 5862 px × 3426 px @ 300 dpi |                        |  |  |
|                                          | Redimensionner Annuler |  |  |

# REDIMLENSIONNEMENT, CROP rééchantillonnage...

5862 x 3426

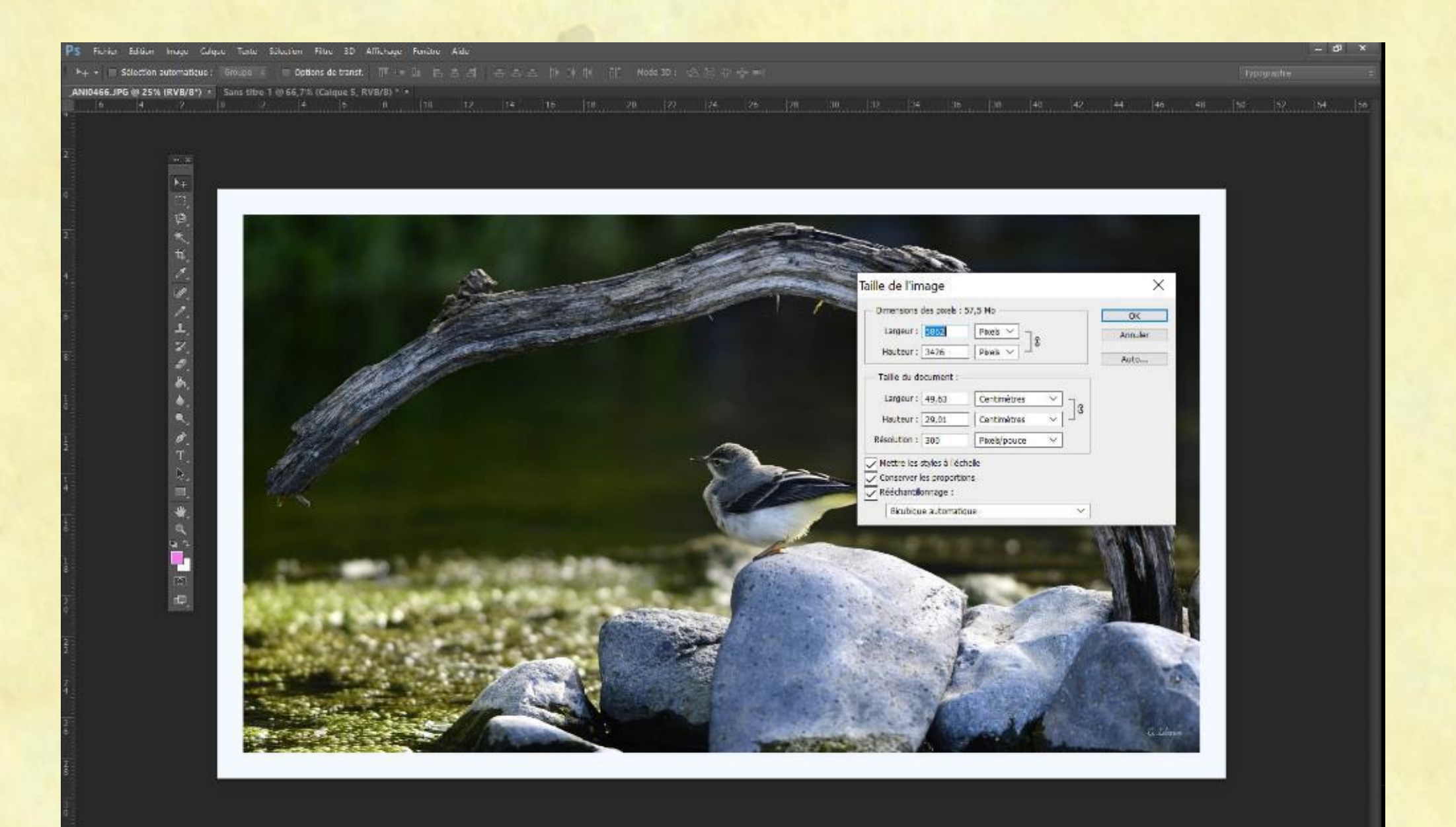

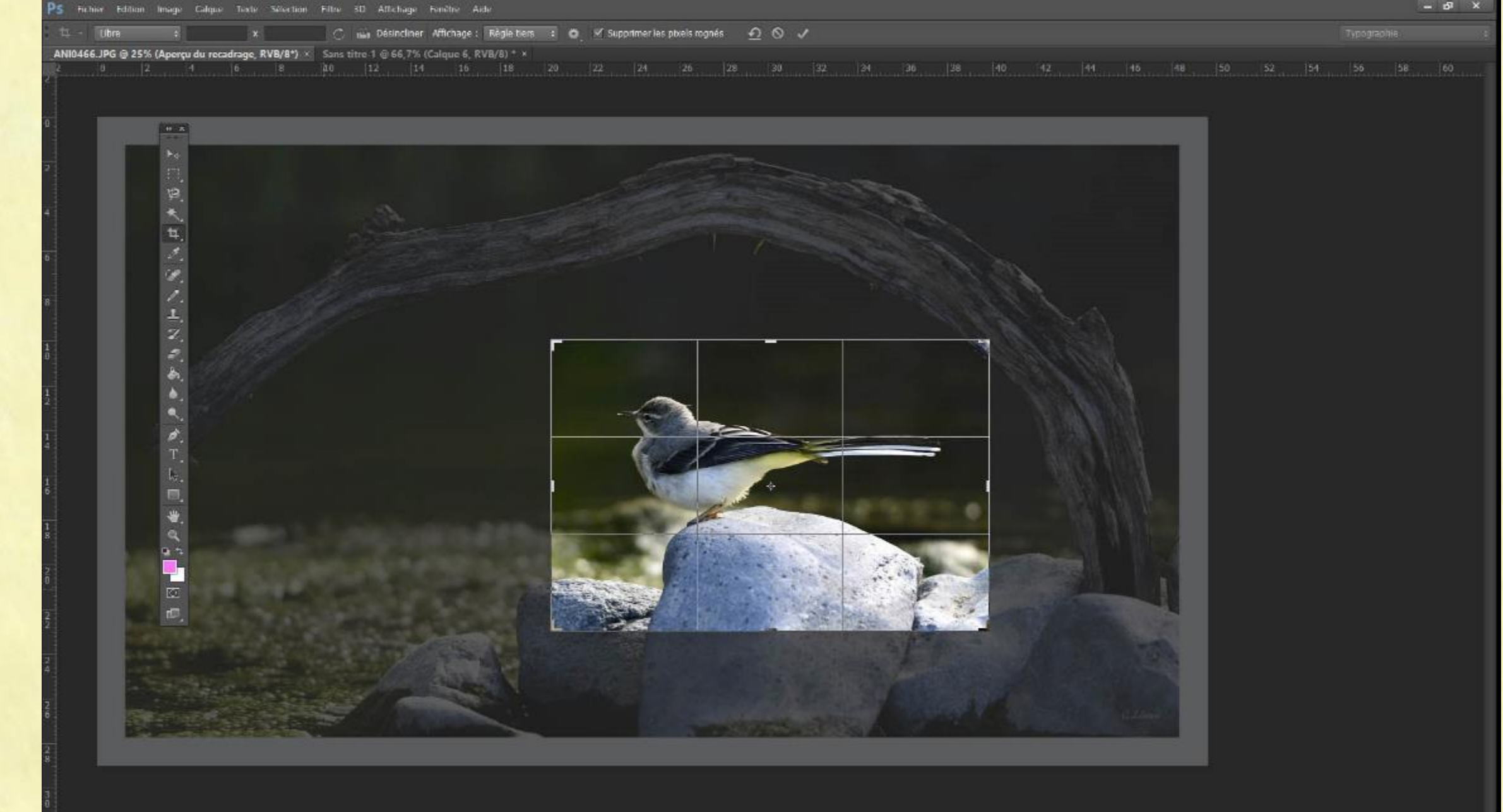

#### 2180 x 1424

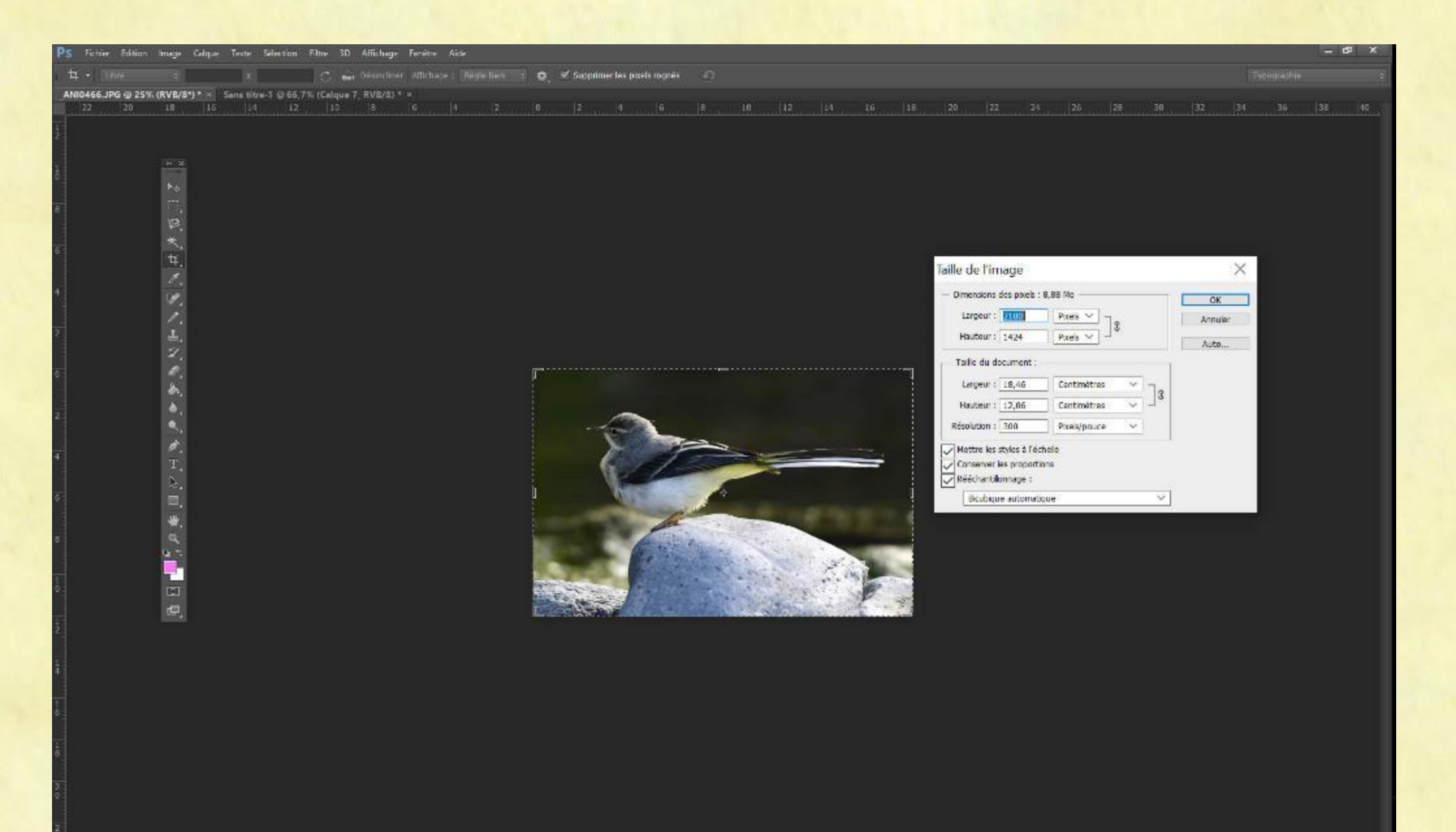

Photo entière :

Photo cropée

| faille de l'image                                                                                                    | X Taille de l'image                                                                                                    | ×             |
|----------------------------------------------------------------------------------------------------|----------------------------------------------------------------------------------------------------|---------------|
| Dimensions des pixels : 57,5 Mo<br>Largeur : 5862 Pixels > 3<br>Hauteur : 3426 Pixels > 3                                                        | r Dimensions des pixels : 8,88 Mo<br>Largeur : 2180 Pixels ✓ ] €                                                                                 | OK<br>Annuler |
| Taille du document :   Largeur : 49,63   Centimètres   Hauteur : 29,01   Centimètres   Résolution : 300                                          | Taille du document :   Largeur : 18,46   Largeur : 18,46   Centimètres   Hauteur : 12,06   Centimètres   Résolution : 300   Pixels/pouce         | Auto          |
| <ul> <li>Mettre les styles à l'échelle</li> <li>Conserver les proportions</li> <li>Rééchantillonnage :</li> <li>Bicubique automatique</li> </ul> | <ul> <li>Mettre les styles à l'échelle</li> <li>Conserver les proportions</li> <li>Rééchantillonnage :</li> <li>Bicubique automatique</li> </ul> |               |

Si je désire l'imprimer en 30 x 45cm je me retrouve à 123 DPI, c'est limite...

| aille de l'im  | nage           |              |        |        | ×       |
|----------------|----------------|--------------|--------|--------|---------|
| Dimensions     | des pixels : 8 | 3,88 Mo      |        |        | OK      |
| Largeur :      | 2180           | pixels       |        | [      | Annuler |
| Hauteur :      | 1424           | pixels       |        | [      | Auto    |
| — Taille du do | cument :       |              |        |        |         |
| Largeur :      | 45             | Centimètres  | ~      | -      |         |
| Hauteur :      | 29,39          | Centimètres  | $\sim$ | - 3    |         |
| Résolution :   | 123,049        | Pixels/pouce | $\sim$ |        |         |
| Mettre les s   | styles à l'éch | elle         |        |        |         |
| Conserver      | es proportio   | ns           |        |        |         |
| Rééchantille   | onnage :       |              |        |        |         |
| Bicubiqu       | e automatiq    | ue           |        | $\sim$ |         |

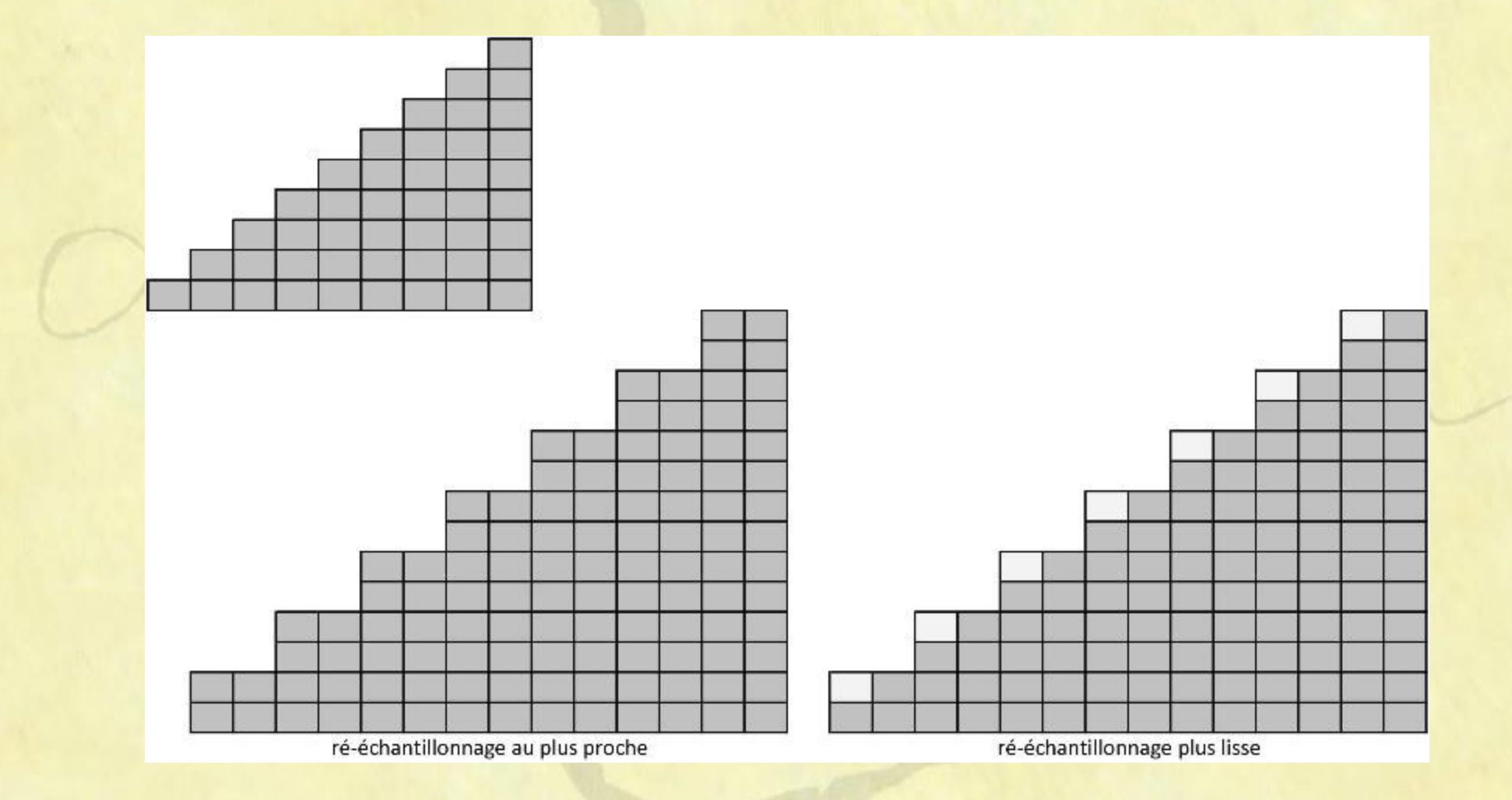

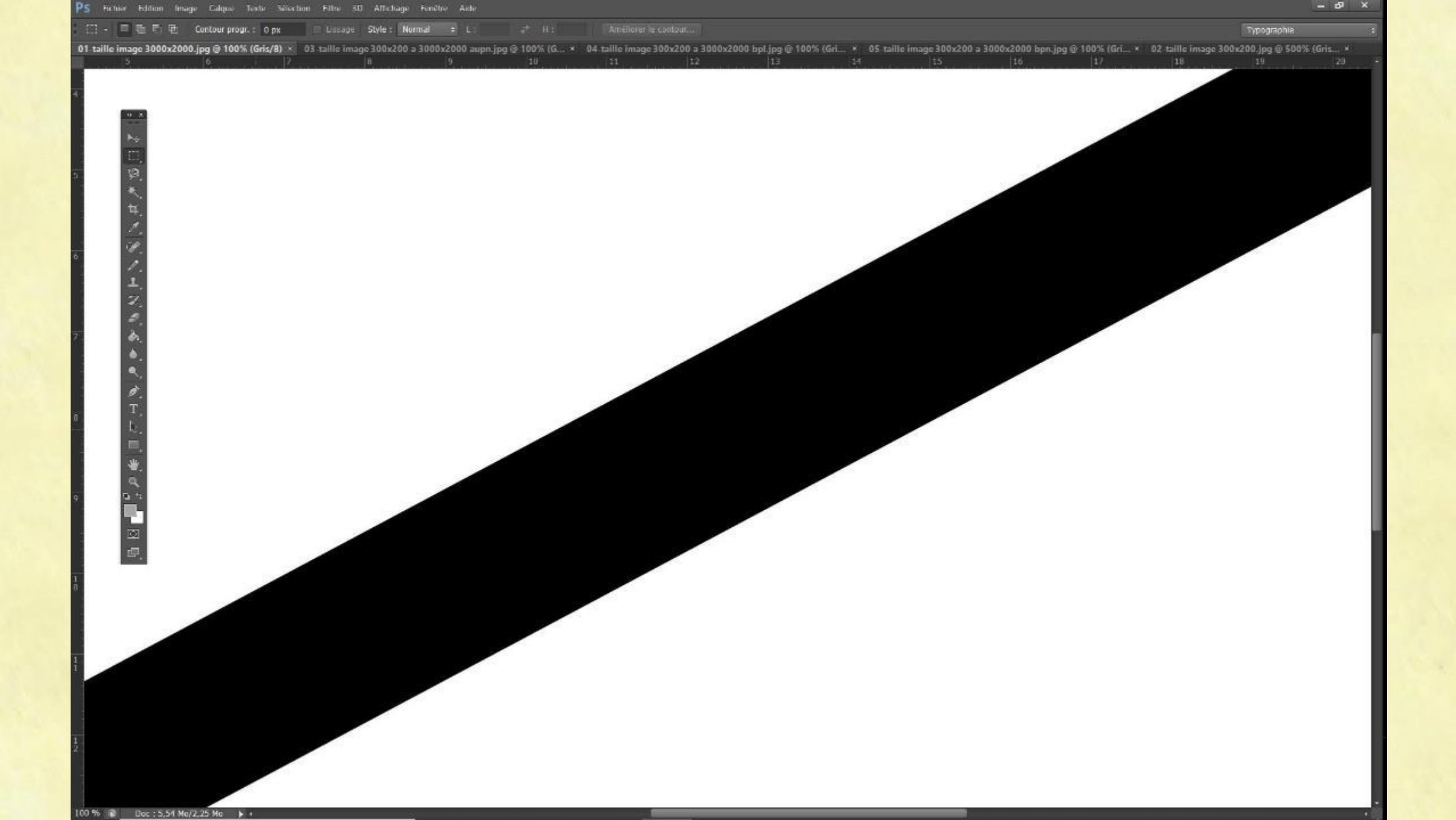

Image 200 x 300

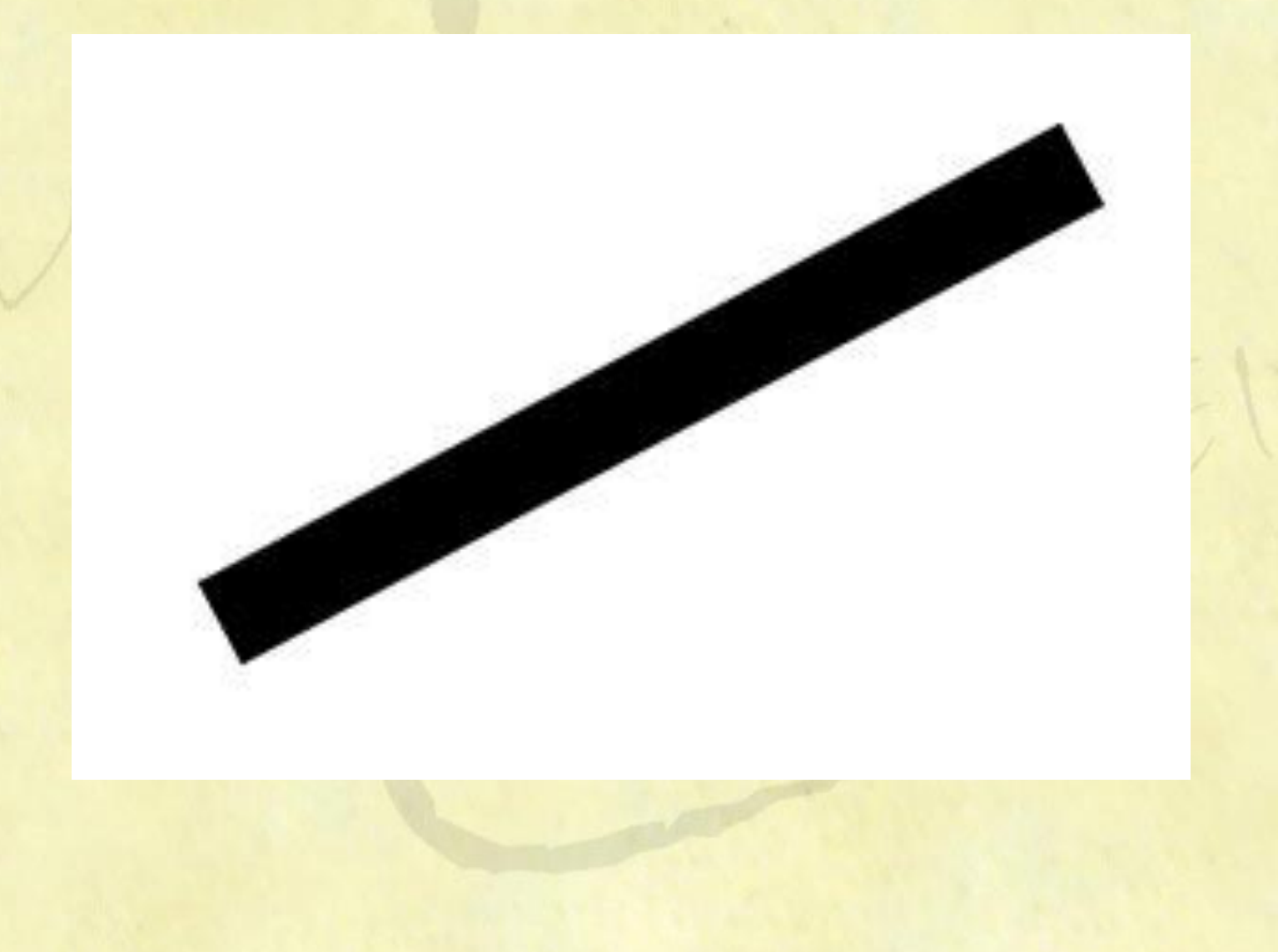

### Ré-échantillonnage 200x300 à 2000x3000, au plus proche (brut)

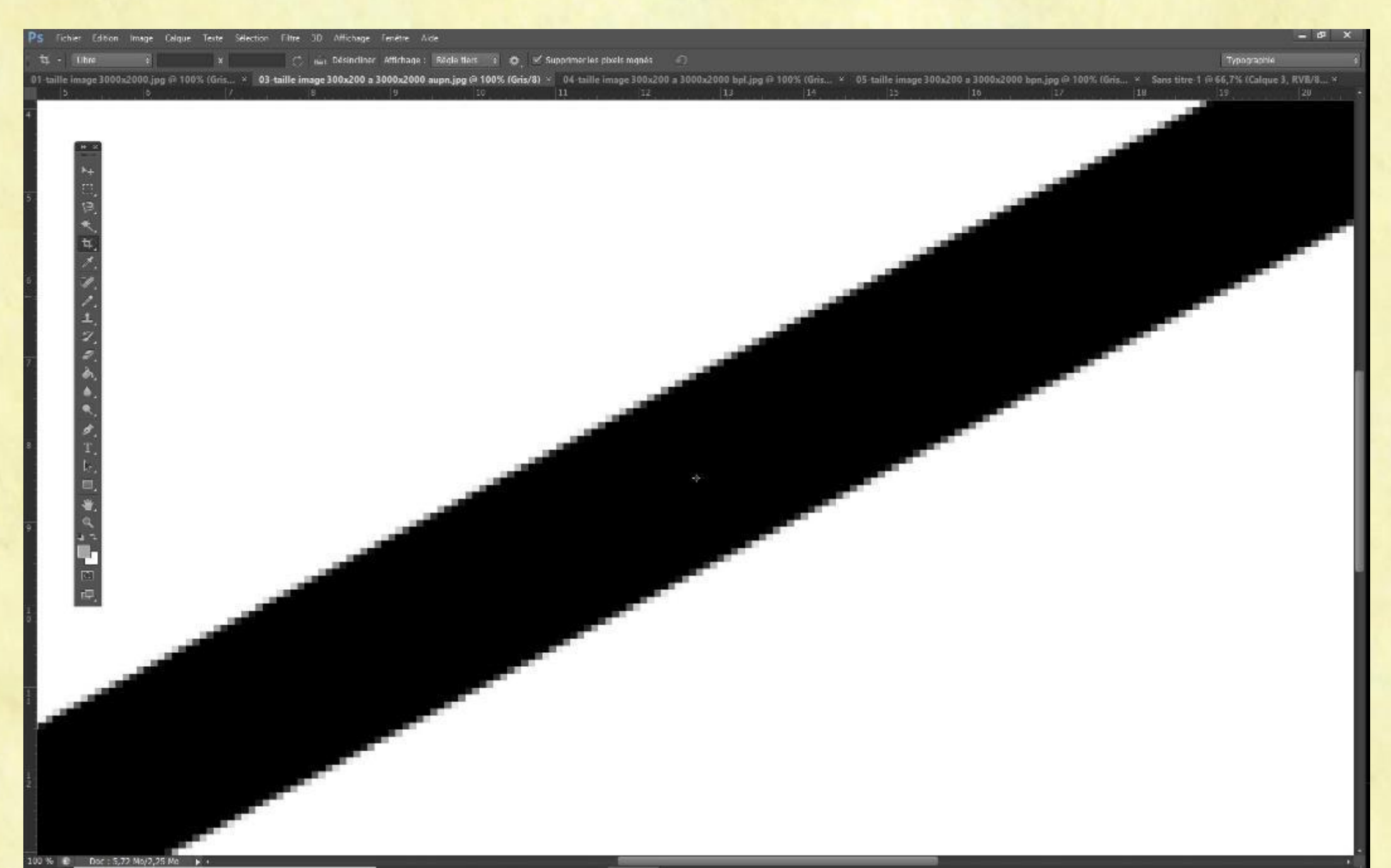

#### Ré-échantillonnage 200x300 à 2000x3000, bicubique plus lisse

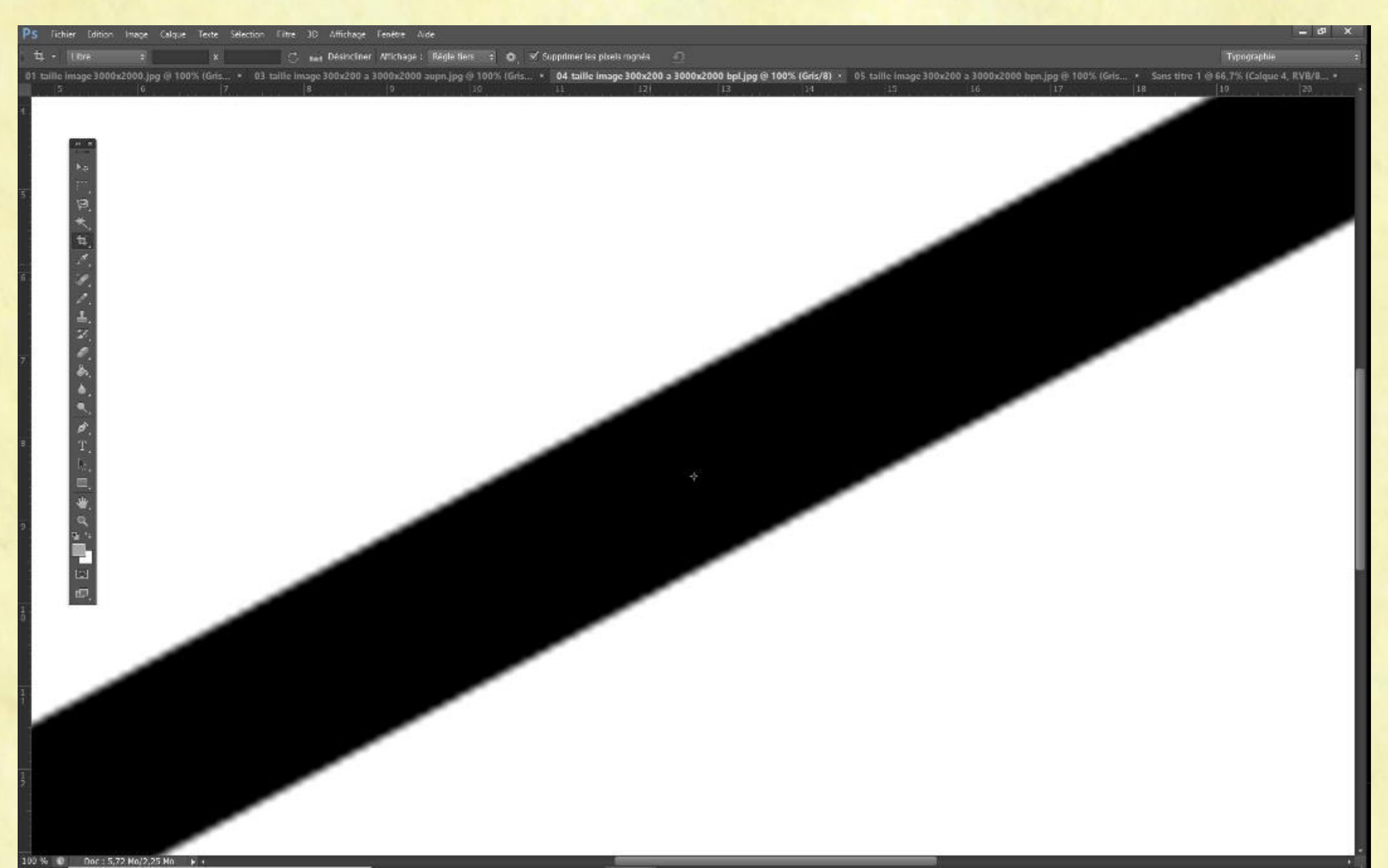

### Image base 2180 pixels affichée à 300%

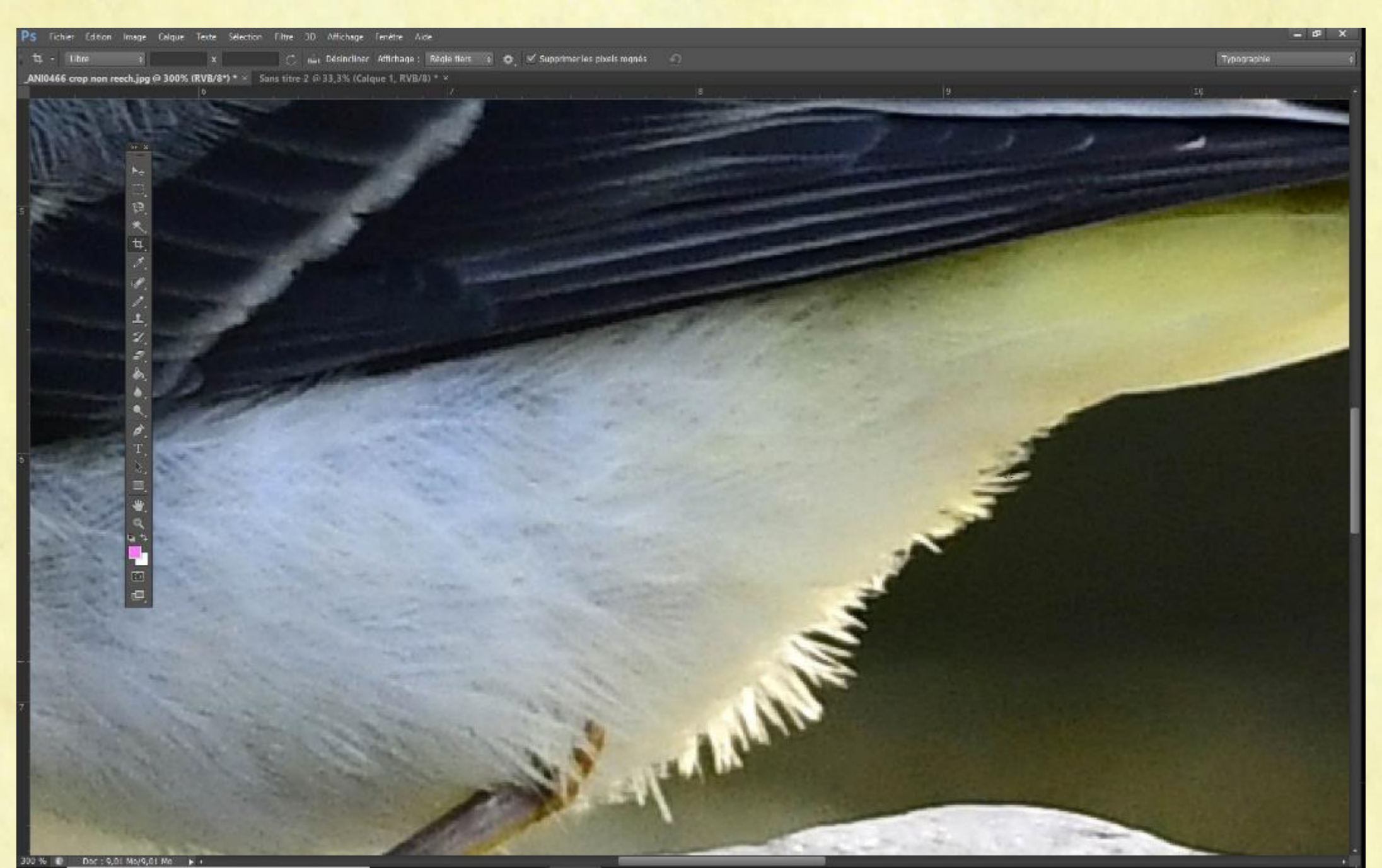

Image base 2180 rééchantillonnée 4000 pixels affichée à 100%

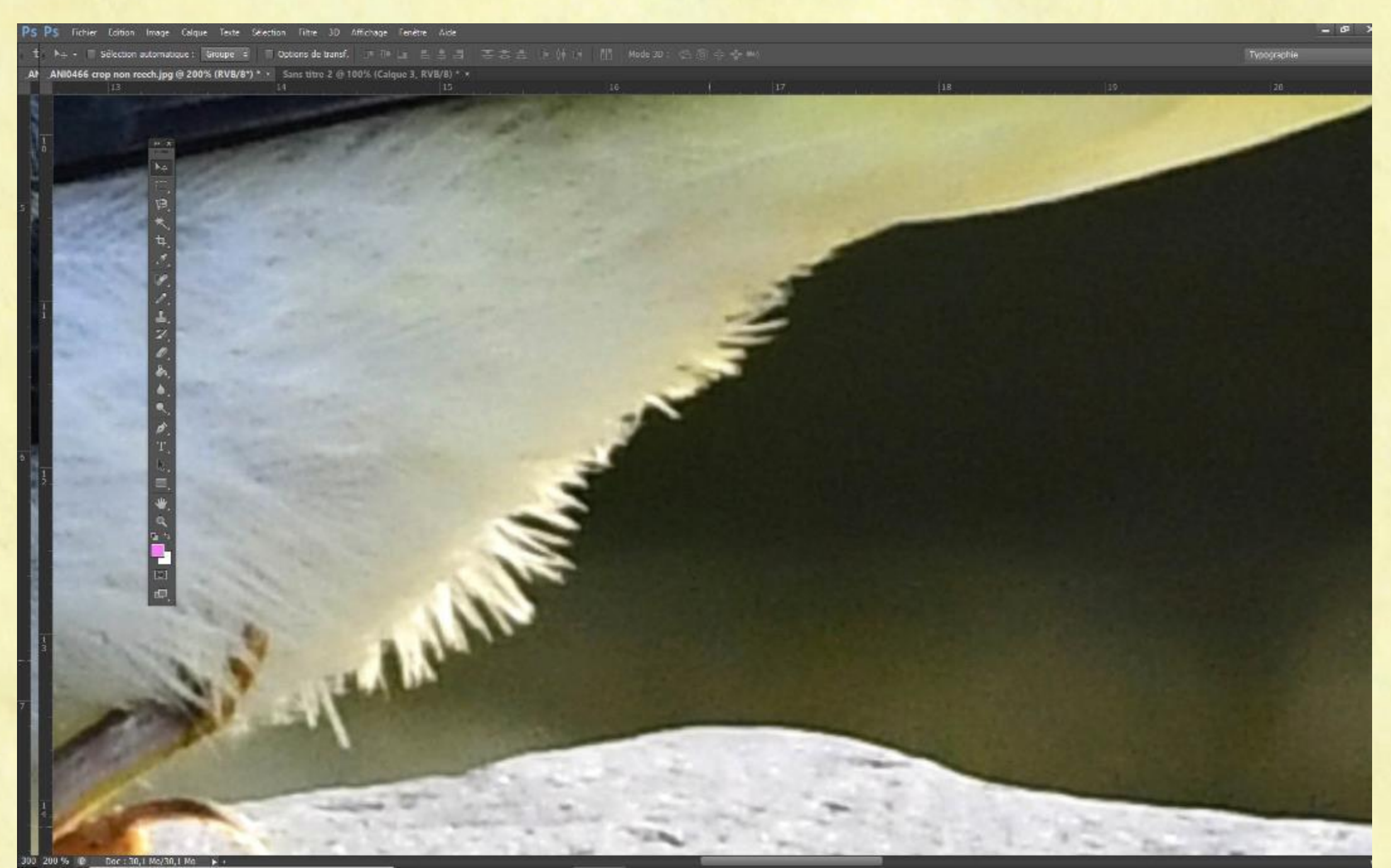

Augmenter le nombre de pixels n'augmente pas la qualité de l'image, on va simplement faire plusieurs pixels avec un seul, on fera monter la résolution en DPI, mais ça n'apportera aucune qualité à l'image.

# Un autre exemple

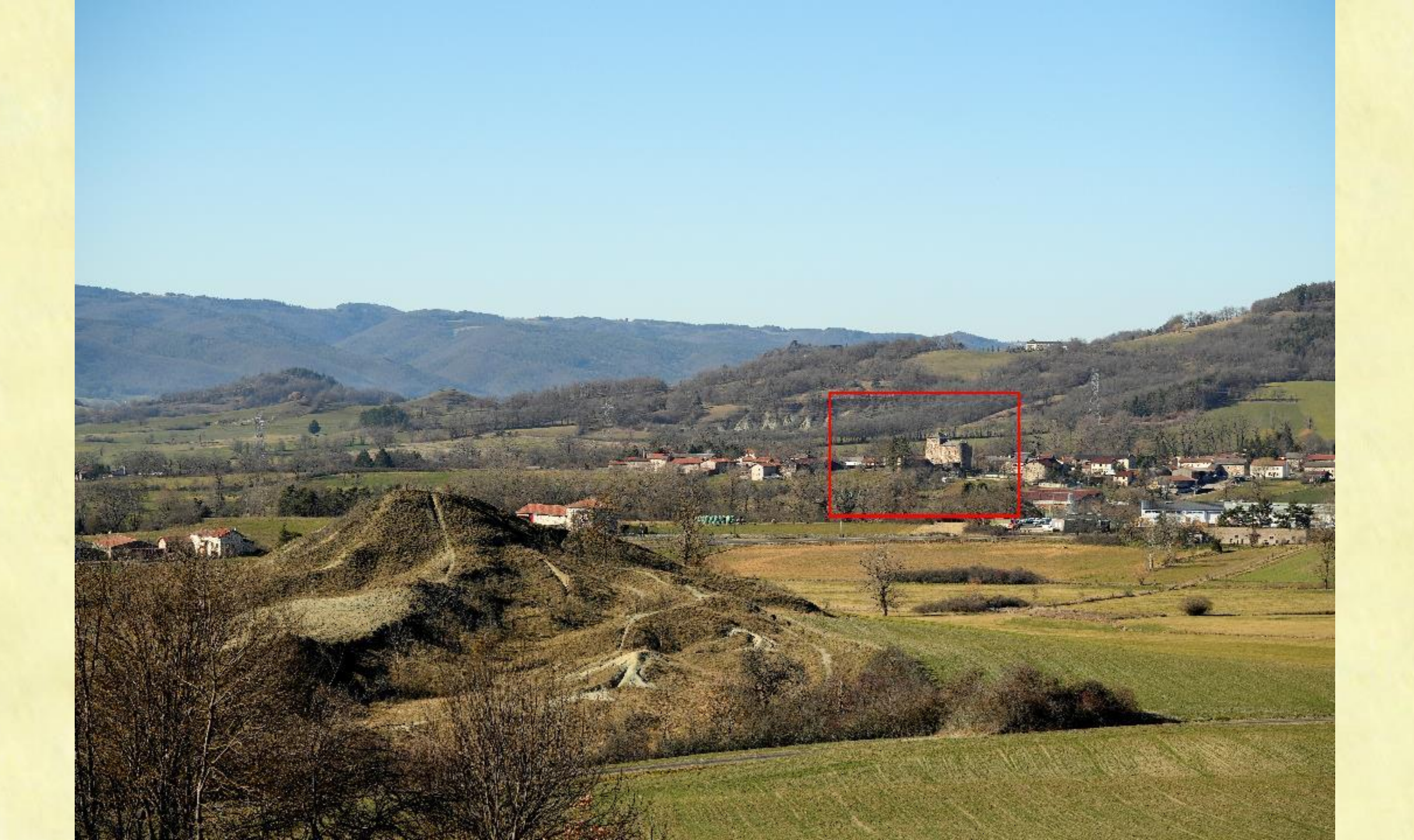

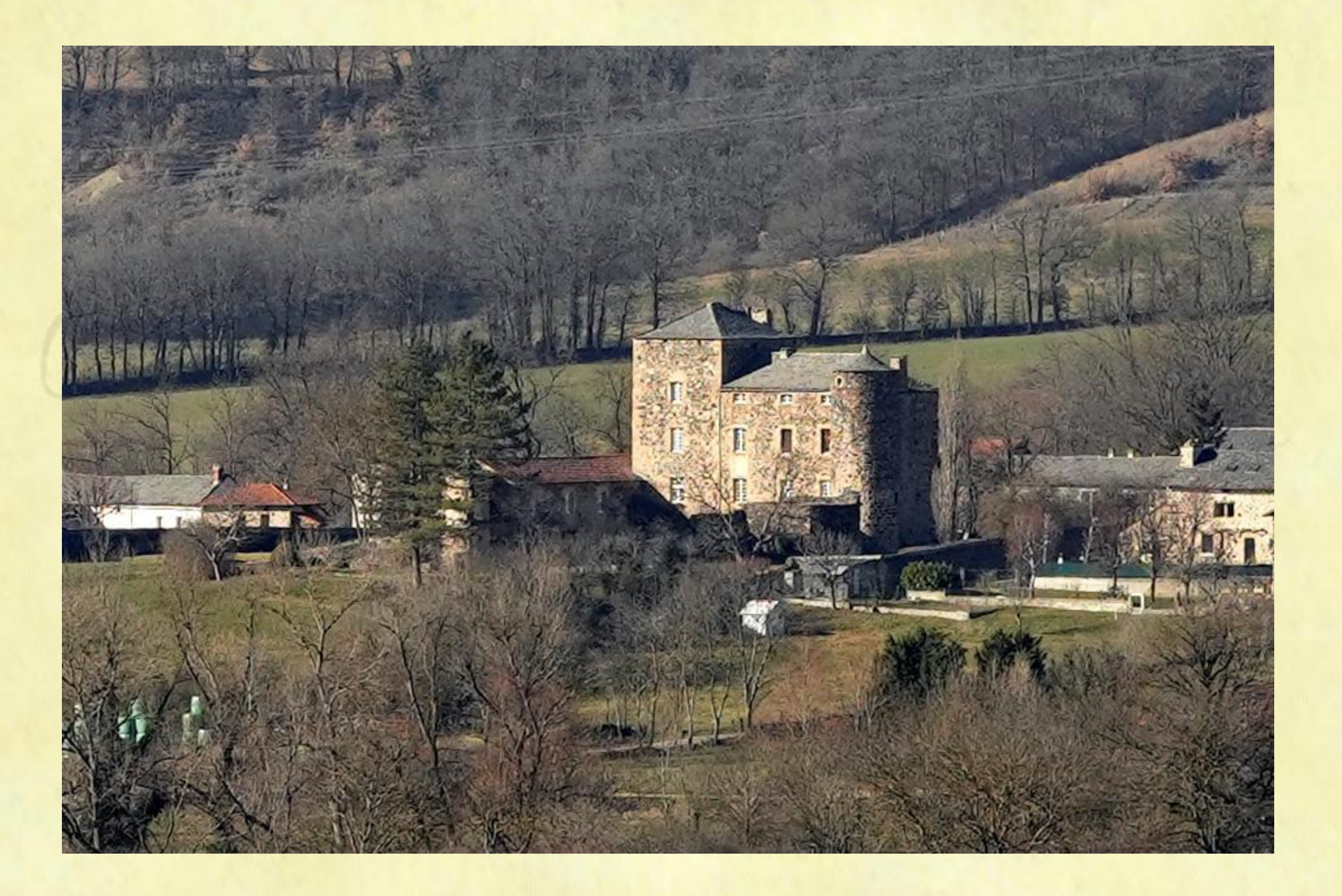

En dessous de 160 DPI j'évite, après, quand on a une image improbable ou rare, on fait avec ce qu'on a !!

| Taille de l'image                 | $\times$ |   | Taille de l'image                            | $\times$ |
|-----------------------------------|----------|---|----------------------------------------------|----------|
| Dimensions des pixels : 11,9 Mo   | ОК       | - | Dimensions des pixels : 11,9 Mo              | ОК       |
| Largeur: 2500 pixels              | Annuler  |   | Largeur: 2500 pixels                         | Annuler  |
| Hauteur: 1667 pixels              | Auto     |   | Hauteur: 1667 pixels                         | Auto     |
| Taille du document :              |          | 1 | Taille du document :                         |          |
| Largeur : 21,17 Centimètres       |          |   | Largeur : 45 Centimètres                     |          |
| Hauteur : 14,11 Centimètres 🗠 – 3 |          |   | Hauteur : 30,01 Centimètres $\checkmark$ — 3 |          |
| Résolution : 300 Pixels/pouce 🖂   |          |   | Résolution : 141,111 Pixels/pouce 🗸          |          |
| Mettre les styles à l'échelle     |          |   | Vettre les styles à l'échelle                |          |
| Conserver les proportions         |          |   | Conserver les proportions                    |          |
| Rééchantillonnage :               |          |   | Rééchantillonnage :                          |          |
| Bicubique automatique $\sim$      |          |   | Bicubique automatique $\checkmark$           |          |
|                                   |          |   |                                              |          |

## CHANGER LES PROPORTIONS D'UNE IMAGE

## La taille de cette image est de 3185 x 1793 pixels

| PS Tichier Edition Image<br>N++ - | Colque Texte Selection Filme 3D Affichage Fenetine Axie<br>Ique: Groupe = Options de transif, in Film <u>= = = = = = =</u><br>7, RVB/8) * ×GEJ4045 copie.jpg % 50% (RVB/8*) * × | • (1)                 Hode JQ : <>>> (2) (2) + +> ==                                                            | <b>– 19 ×</b><br>Typographie (                                                                                                    |
|-----------------------------------|----------------------------------------------------------------------------------------------------|----------------------------------------------------------------------------------------------------|----------------------------------------------------------------------------------------------------|
| 10  5  0                          | (⊅ 110 115 20 223 20<br>20                                                                                                    | 9. 1, 149                                                                                                    | 275                                                                                                    |
| *                                 |                                                                                                    |                                                                                                    | - 2000 BAAR OF MILETING                                                                                                    |
|                                   | and the second                                                                                                    |                                                                                                    |                                                                                                    |
| Ħ. 1.                             | man and the                                                                                                    | 一人一日期的日本                                                                                                    |                                                                                                    |
| 1.1.                              | And the other states in the second                                                                                                    | and the state of the                                                                                            | CARLES DE LE LA COMPANY                                                                                                    |
| 120                               |                                                                                                    |                                                                                                    | Station and the second                                                                                                    |
|                                   | the second second second second second second second second second second second second second second second s                                                                  | 14                                                                                                    | A CONTRACTOR OF THE REAL OF THE REAL OF TH |
| T.<br>k.                          | A second second                                                                                                    | the second second                                                                                               | the second second second second                                                                                                    |
| * d                               | E AM                                                                                                    | New June                                                                                                    |                                                                                                    |
|                                   | A WAR THE THE                                                                                                    |                                                                                                    | and the Martin and the second second                                                                                                    |
| E.                                | the second second                                                                                                    |                                                                                                    | The second second second second second second second second second second second second second second second s                                                                                                    |
|                                   |                                                                                                    | and a second and a second and a second and a second and a second and a second and a second and a second and a s | the second state                                                                                                    |
|                                   |                                                                                                    |                                                                                                    | The second second second second second second second second second second second second second second second s                                                                                                    |
|                                   |                                                                                                    | the town of the                                                                                                 | G. School                                                                                                    |

#### Les proportions ne sont pas du 3/2 ce qui va poser un problème avec les marie-louises

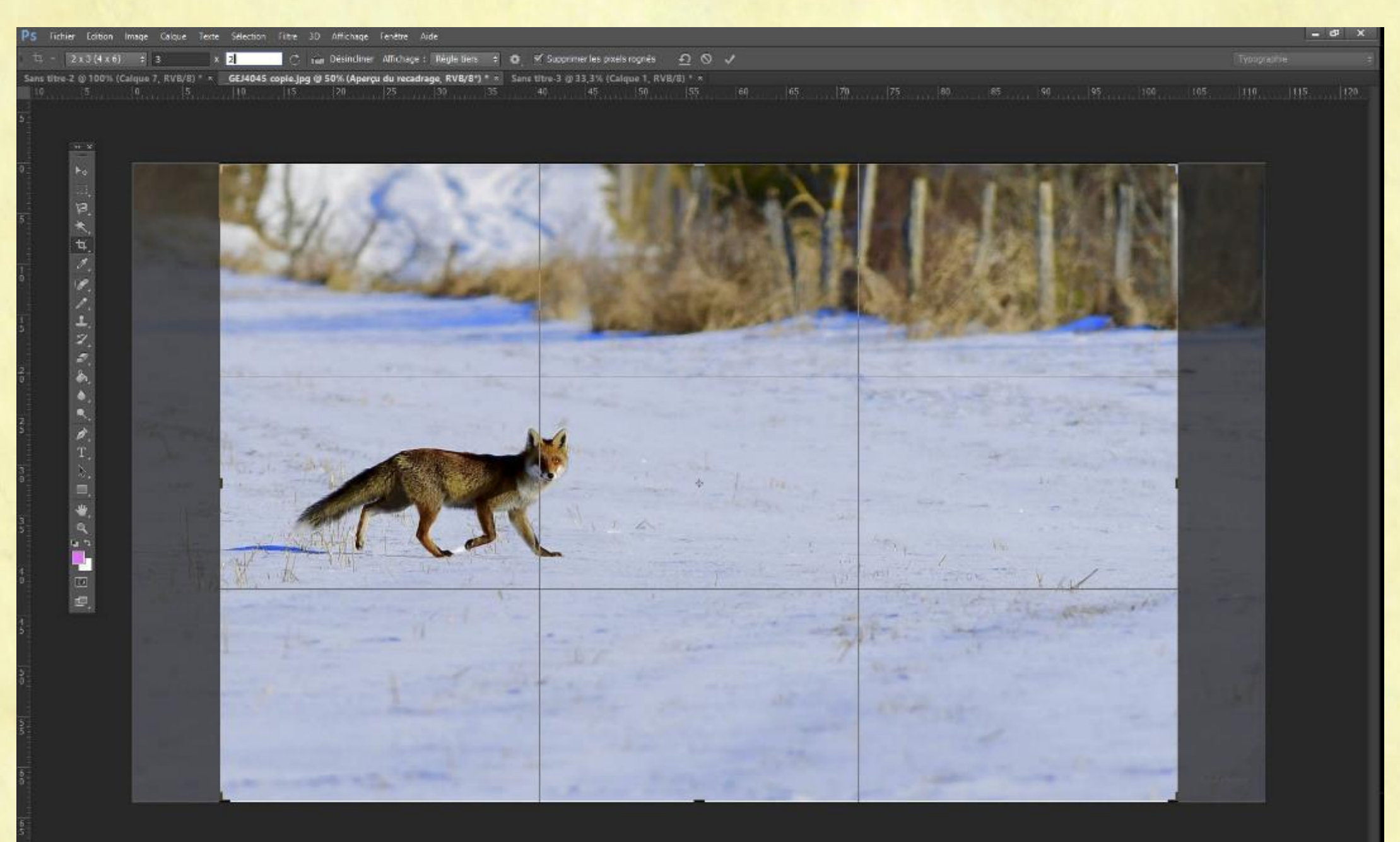

#### Taille de la nouvelle image : 2689 x 1793, le cadrage original faisait 3185 x 1793

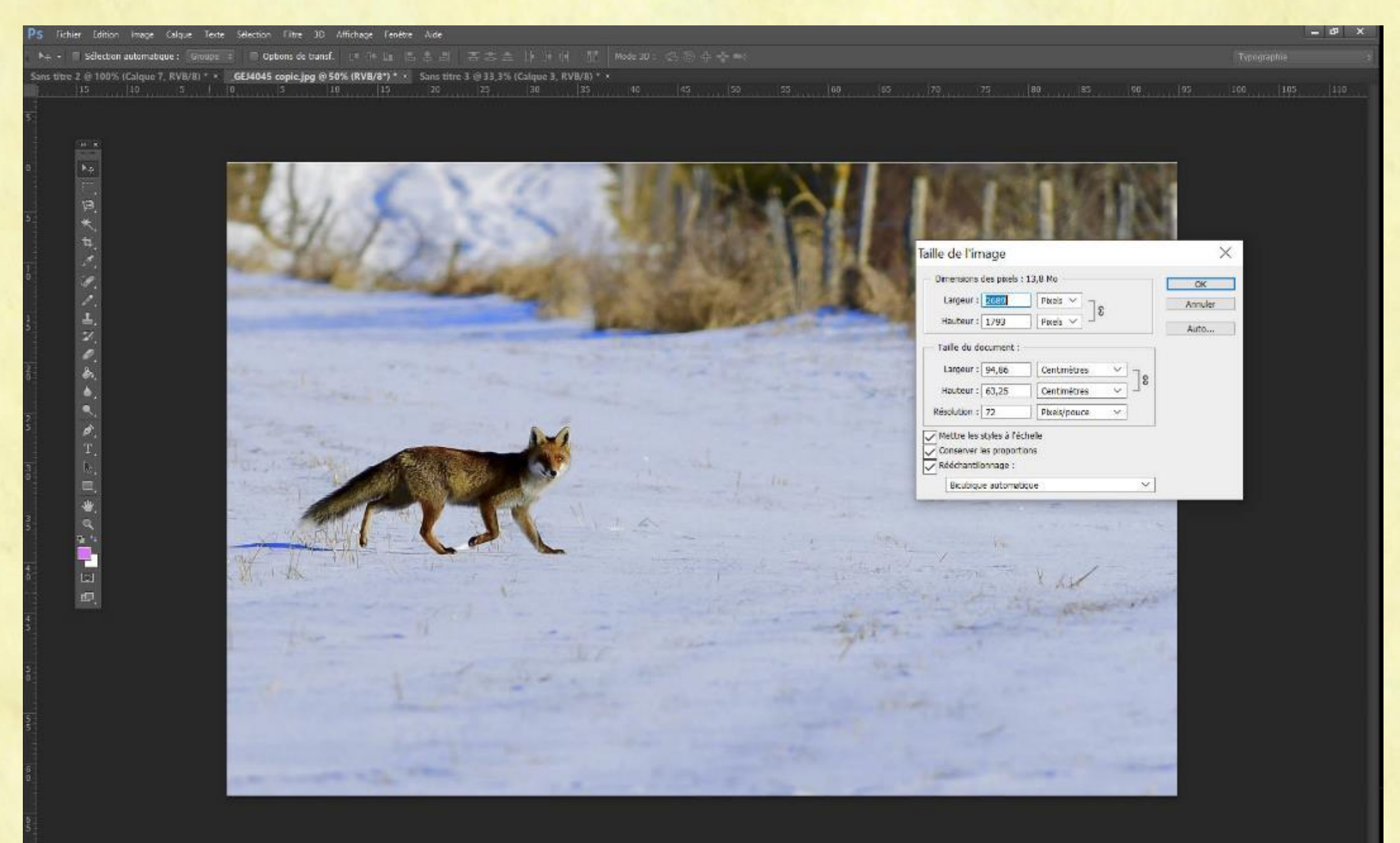

## PREPARER UNE PHOTO POUR EXPO

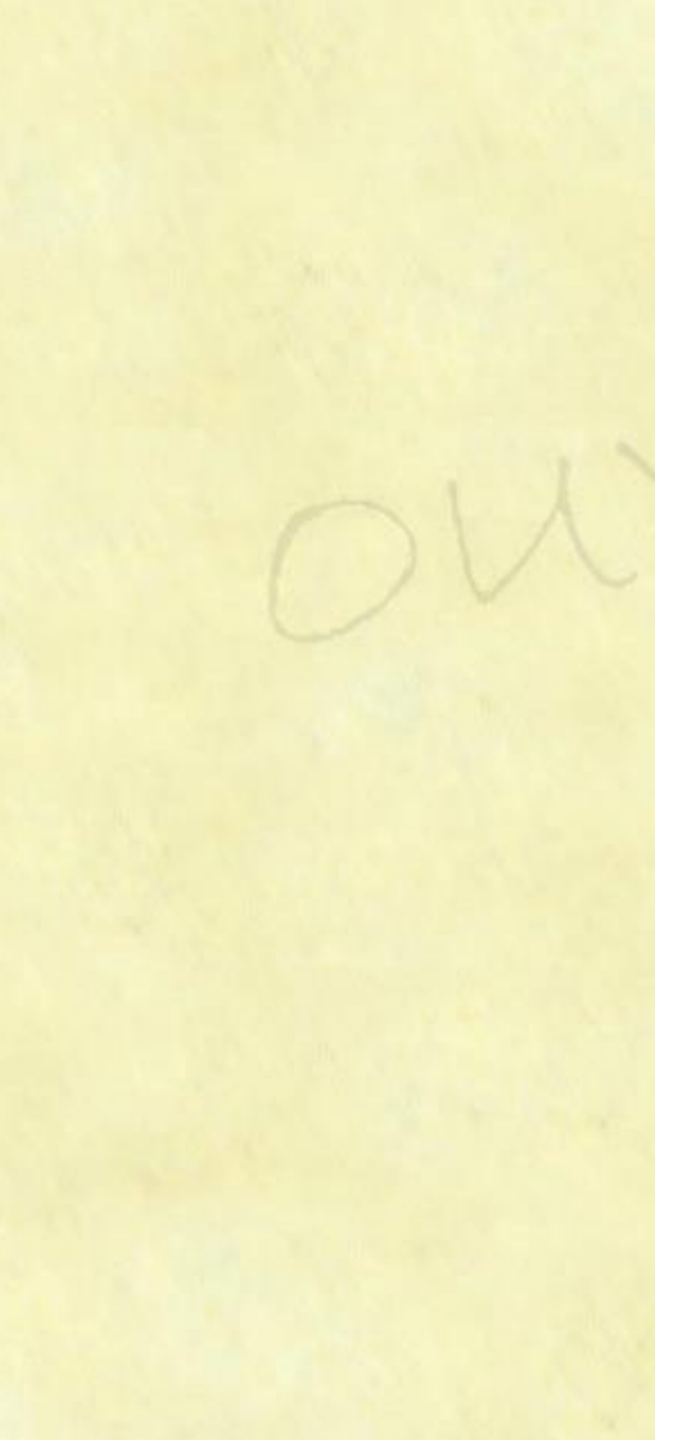

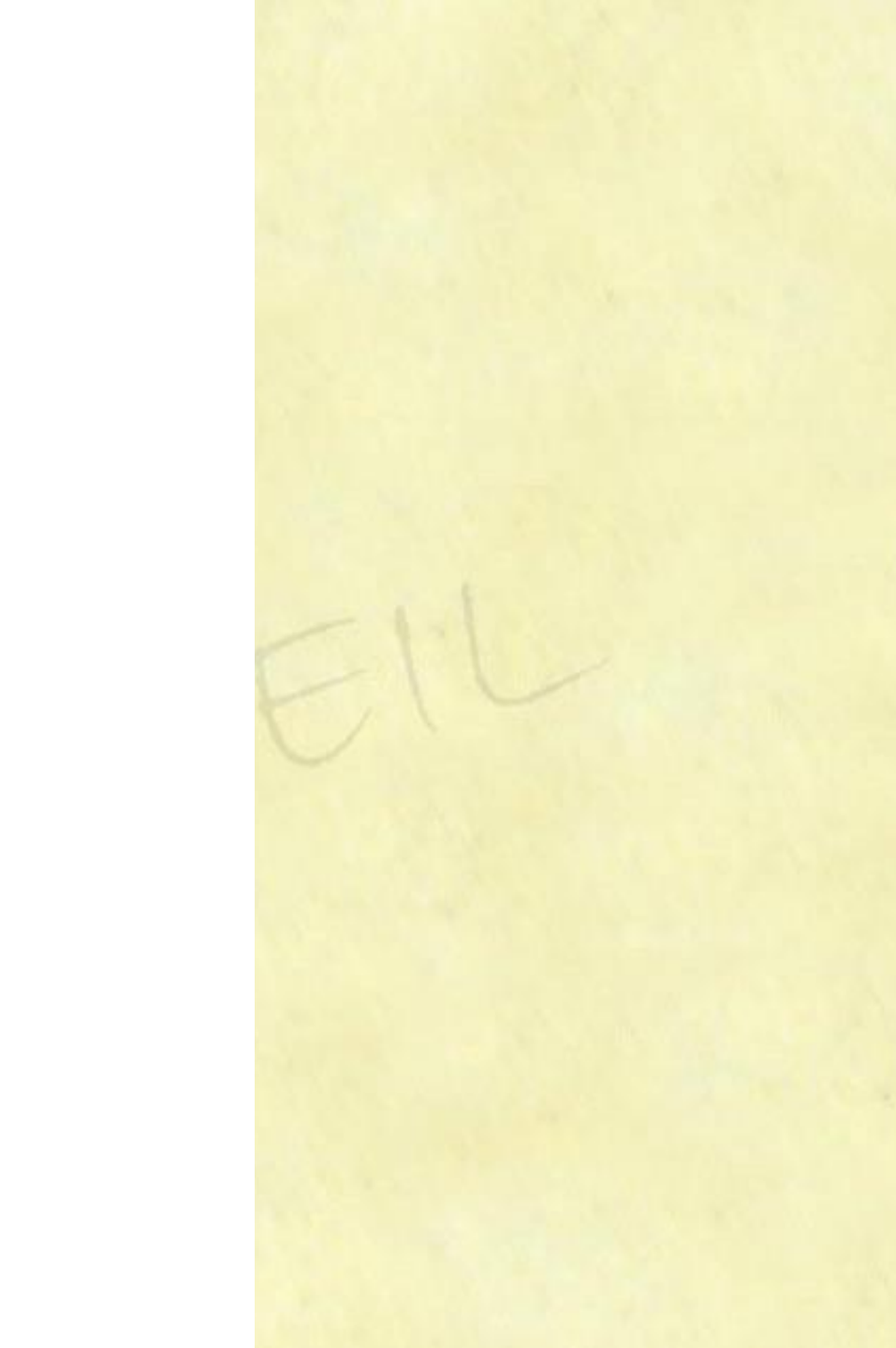

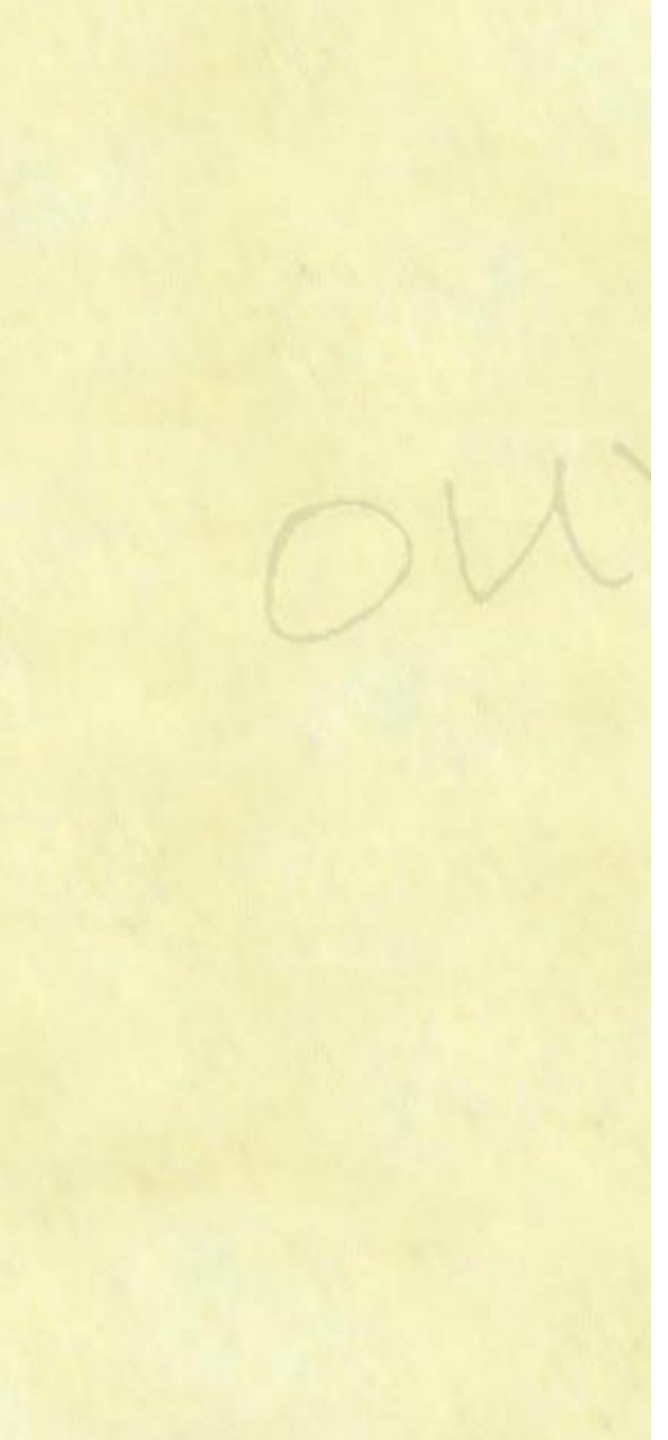

CADRE 40cm

# CADRE 50cm

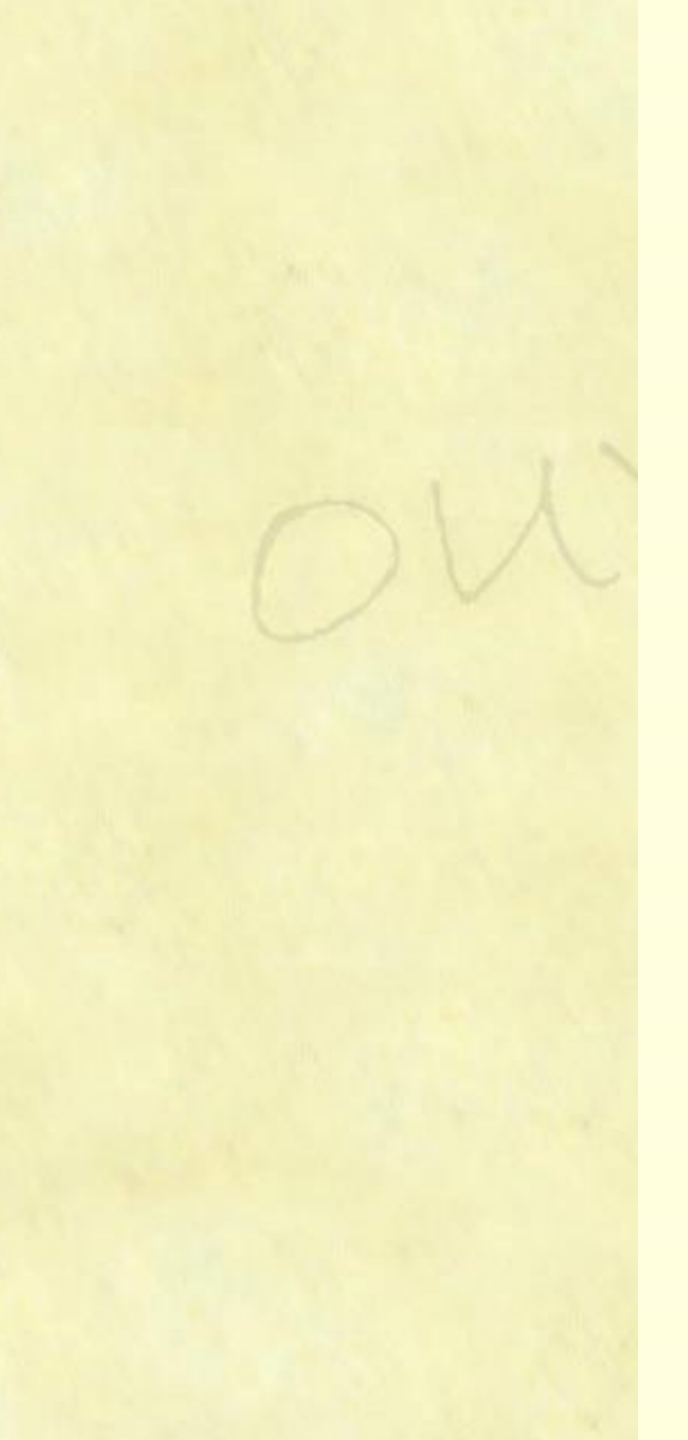

CADRE 40cm

# CADRE 50cm

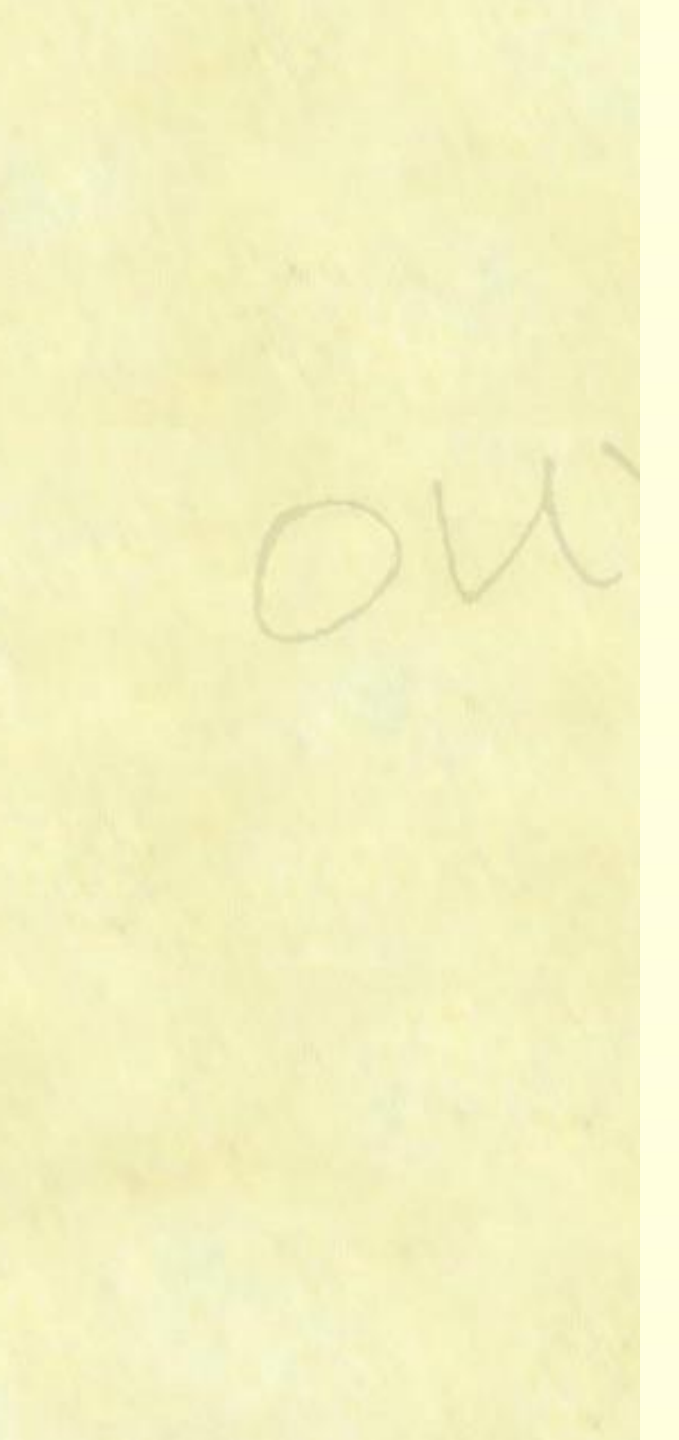

CADRE 40cm

intérieur marie louise : 30cm

# CADRE 50cm

intérieur marie louise : 45cm

La photo doit se positionner derrière la marie louise et pour se positionner et être fixée elle doit être légèrement plus grande que l'ouverture de la marie-louise ( au moins 5mm dans chaque dimension, dans ce cas 31 x 46cm CADRE 40cm

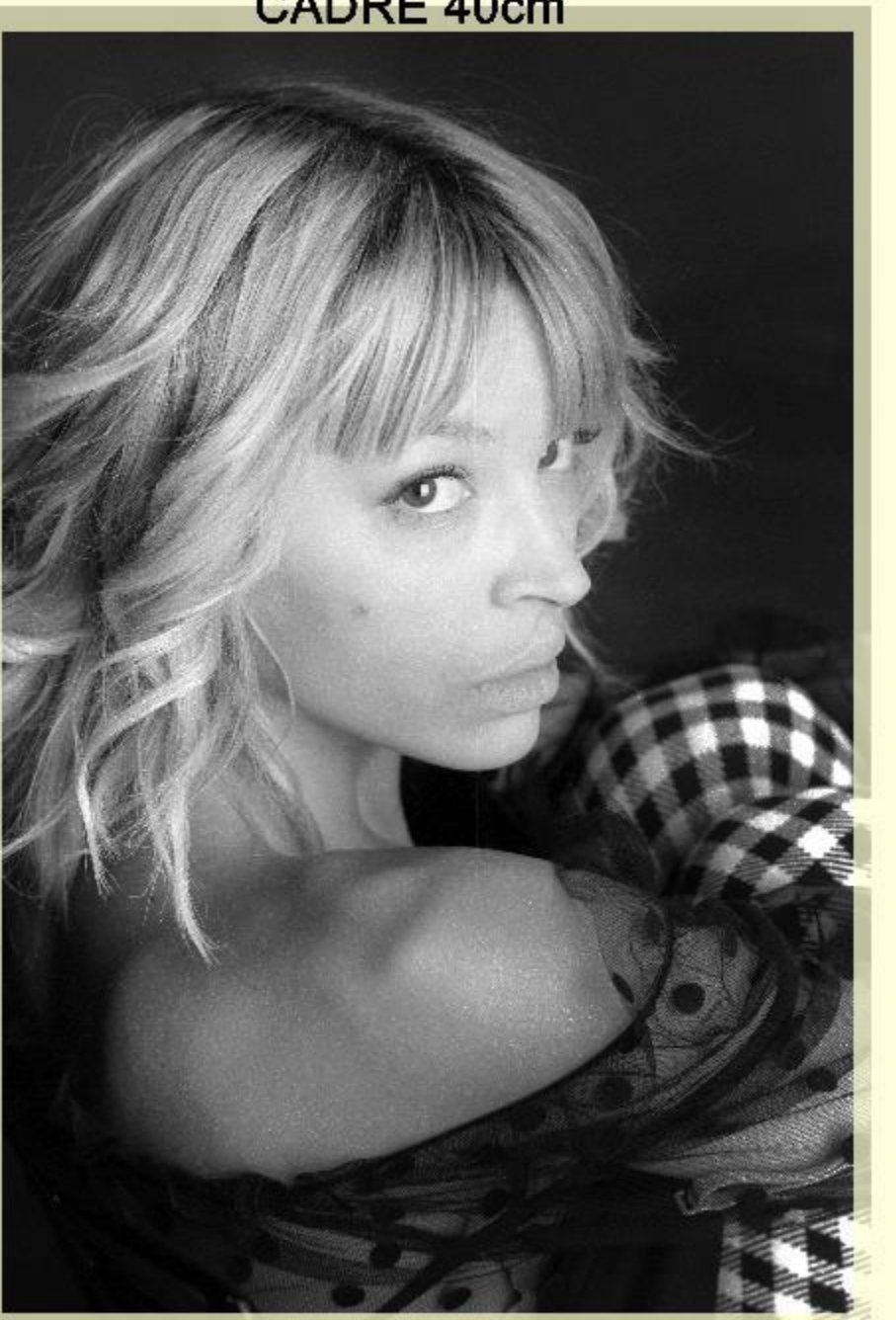

CADRE 50cm

Cette photo ne respectait pas le rapport de format 2/3, et nous nous retrouvons avec des bandes blanches dans la longueur...

Si la composition est particulièrement interressante, il n'y a que 2 solutions : recdrer la photo en format 3/2, ou couper une marie-louise sur mesure !

# CADRE 40cm intérieur marie louise : 30cm térieur marie louis Ô

Nous avons des marie-louises en 2 formats :

Format 4x3 (olympus)

CADRE 50cm

- 30cm x 40 cm
- Format 3x2 (APS-C et 24x36)
   30cm x 45 cm

Dans le 1<sup>er</sup> cas il faut faire tirer les photos en 31 x 41 minimum

Dans le 2eme cas il faut faire tirer les photos en 31 x 46 minimum

Attention, nous avons plus de marie-louises en 30x40 qu'en 30x45 !!

# Bonnes photos !!